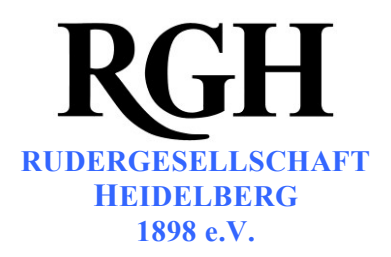

# Anleitung zur Buchung von Betriebssport-Kursen

# 1 Im Buchungsportal anmelden

- 1.1 Öffnen Sie die Website mit dem Buchungsportal: http://rgh-heidelberg.de/betriebssport.html Alternativ navigieren Sie über die Website: rgh-heidelberg.de → Breitensport → Betriebssport
- 1.2 Es öffnet sich die Anmeldemaske. Tragen Sie Ihre Zugangsdaten ein und klicken Sie auf Anmelden.

Die Anmeldung funktioniert auf einigen Rechnern aus technischen Gründen erst beim zweiten Versuch. Probieren Sie es einfach nochmal, falls eine Fehlermeldung angezeigt wird.

| RGH            | Rudergesellschaft Heidelberg 1898 e.V.<br>Schurmanstraße 2   69115 Heidelberg<br>d hier: Home > Breitensport > Betriebssport |
|----------------|----------------------------------------------------------------------------------------------------|
| Zur RGH        | Betriebssport-Buchungsportal                                                                                                 |
| Zum Rudersport |                                                                                                    |
| Breitensport   | Benutzeranmeldung                                                                                                    |
| Jugendtraining | Benutzername:                                                                                                    |
| Schulrudern    |                                                                                                    |
| Betriebssport  | Passwort:                                                                                                    |
| Fahrtenbuch    | Angemeldet bleiben:                                                                                                    |
| RGH-Bekleidung |                                                                                                    |
| Rennrudern     | Anmelden                                                                                                    |
| Heidelberger   | Kennwort vergessen?                                                                                                    |

1.3 Nach erfolgreichem Login erscheint das Buchungsportal. Ganz oben wird ihr Benutzername angezeigt. Darunter finden Sie die Schaltfläche zum Abmelden.

| RGH<br>Sie sind | Ruderges<br>Schurmanstraß<br><b>hier:</b> Home > Breit | ellsch<br>e 2   691 | 1 <b>aft Hei</b><br>15 Heidelbe | delberg       | 1898          | e.V.      |                       |
|-----------------|--------------------------------------------------------|---------------------|---------------------------------|---------------|---------------|-----------|-----------------------|
| Zur RGH         | Betriel                                                | bssport-            | Buchung                         | sportal       |               |           |                       |
| Zum Rudersport  | Sie sind and                                           | emeldet als R       | GH_shartung.                    | -             |               |           |                       |
| Breitensport    | Abmelde                                                |                     |                                 |               |               |           |                       |
| Jugendtraining  | Unser                                                  | Termina             | angebot                         |               |               |           |                       |
| Schulrudern     |                                                        | Datum               | 7.15                            | Ölun esteller | Easte Distant | Annoldung | Liste der Anmeldungen |
|                 |                                                        | Dafum               | Zeit                            | Upundsleiter  | Freie Platze  | Anneldung | Liste der Anneldungen |
| Betriebssport   | KUTS-INI.                                              | Ducum               |                                 |               |               |           |                       |

**Rudergesellschaft Heidelberg 1898 e.V.**, Schurmanstraße 2, 69115 Heidelberg, Tel. (06221) 16 14 56, Fax (06221) 433 28 86 **Rudern:** Bootshaus Schurmanstraße 2, 69115 Heidelberg, Tel. (06221) 16 14 56, Fax (06221) 433 28 86 RGH Bootshausgaststätte, Tel. (06221) 2 53 96 **Rugby:** Vereinsheim Harbigweg 9, 69124 Heidelberg

Konten: Volksbank Kurpfalz H+G Bank Heidelberg, IBAN: DE88 672901000060311706, BIC: GENODE61HD3 Spenden-Sonderkonto: Volksbank Kurpfalz H+G Bank Heidelberg, IBAN: DE66672901000060311714, BIC: GENODE61HD3

Internet: www.rgh-heidelberg.de

### 2 Zu einem Termin an- oder abmelden

- 2.1 In der Liste "Unser Terminangebot" finden Sie alle von uns angebotenen Termine mit allen Angaben. Um sich anzumelden klicken Sie auf den Link "Anmelden" am Ende der Tabellenzeile.
- 2.2 Es öffnet sich die Anmeldeseite. Ein Klick auf die Schaltfläche "Verbindlich anmelden" reserviert für Sie einen Kursplatz. Sie erhalten eine E-Mail zur Bestätigung.

| Zur RGH                   | Kursanmeldung                                       |
|---------------------------|-----------------------------------------------------|
| Zum Rudersport            | Anmeldung: Kurs-Nr. 1412, Betriebssport, 20.03.2017 |
| Breitensport              | Kursteilnehmer                                      |
| Jugendtraining            | Rudergesellschaft Heidelberg 1898                   |
| Schulrudern               | Telefon: +491718784267                              |
| Betriebssport             | E-Mail-Adresse: mail@soenke-hartung.de              |
| Kurs anlegen              | Zu buchende Plätze: 1 🔹                             |
| Fahrtenbuch               | Weitere Informationen                               |
| RGH-Bekleidung            | Namen der Teilnehmer, falls                         |
| Rennrudern                | mehrere                                             |
| Heidelberger Ruderregatta |                                                     |
| Rudern gegen Krebs        |                                                     |
| Mitgliedschaft            |                                                     |
| Ruderkurse                | Verbindlich anmelden                                |

2.3 Sie können auch **mehrere** Personen auf einmal anmelden. Wählen Sie hierzu in der Drop-Down-Liste die Anzahl an Plätzen aus.

Tragen Sie zusätzlich die Namen aller weiteren Teilnehmer in das Textfeld ein.

Nur der Anmeldende erhält eine E-Mail zur Bestätigung. Die zusätzlich angemeldeten Teilnehmer erhalten keine Benachrichtigung!

| Schulrudern               | Rudergesellschaft Heidelberg 1898<br>Telefon: +491718784267 |
|---------------------------|-------------------------------------------------------------|
| Betriebssport             | E-Mail-Adresse: mail@soenke-hartmag.de                      |
| Kurs anlegen              | Zu buchende Plätze: 2 🔻                                     |
| Fahrtenbuch               | Weitere Informationan                                       |
| RGH-Bekleidung            | Namen der Teilnehmer, fäls Christian Schulz                 |
| Rennrudern                | mehrere                                                     |
| Heidelberger Ruderregatta |                                                             |

2.4 Nachdem Sie Ihre Anmeldung abgeschickt haben, erscheint diese in der Liste "Ihre gebuchten Termine". Falls Sie an dem Termin doch nicht teilnehmen können, ist eine Abmeldung über den Link am Zeilenende möglich.

| Jugendtraining            | Unser 1        | Termina       | ngebot            |             |                     |              |               |                       |
|---------------------------|----------------|---------------|-------------------|-------------|---------------------|--------------|---------------|-----------------------|
| Schulrudern               |                | 0.1           |                   | ÖL          | the state of the    | Anmoldung    | Listo da      | Annoldungon           |
| Betriebssport             | Kurs-INF.      | Datum         | <u>Zeit</u>       | Ubungsie    | eiter Freie Platze  | Anneidung    | Liste de      | r Anneidungen         |
| Kurs anlegen              | 1412           | 20.03.2017    | 18:00-19:30 h     | Paul Spiege | halder 3            |              | Liste anz     | <u>eigen</u>          |
| Fahrtenbuch               |                |               |                   |             |                     |              |               |                       |
| RGH-Bekleidung            | Ihre ge        | ebuchte       | n Termine         |             |                     |              |               |                       |
| Rennrudern                | Sie sind für ( | die folgenden | Veranstaltungen a | angemeldet: |                     |              |               |                       |
| Heidelberger Ruderregatta | Kurs-Nr.       | <u>Datum</u>  | Zeit              | Plätze      | <u>Übungsleiter</u> | Freie Plätze | <u>Status</u> | Anneidang             |
| Rudern gegen Krebs        | 1412           | 20.03.201     | 7 18:00-19:30     | h 1         | Paul Spiegelhalder  | 3            | regulär       | <u>Jetzt abmelden</u> |
| National Annals and       |                |               |                   |             |                     |              |               |                       |

### 3 Aktualisieren Ihrer Kontaktdaten

Bitte überprüfen Sie Ihre Kontaktdaten. Aktualisierungen können Sie selbst vornehmen. Ebenfalls können Sie Ihr Passwort ändern.

| Ruderkurse | Kontaktdaten b                                         | pearbeiten             |
|------------|--------------------------------------------------------|------------------------|
| RGHonline  |                                                        |                        |
| Rugby      | Name:*                                                 | Sönke Hartung-Rey      |
|            | E-Mail:*                                               | mail@soenke-hartung.de |
|            | Telefon :                                              | +491718784267          |
|            |                                                        | Daten ändern           |
|            |                                                        | Duten undern           |
|            |                                                        |                        |
|            | <b>P</b> asswort änder                                 | rn                     |
|            | Passwort änder                                         | rn                     |
|            | Passwort änder<br>Passwort:*<br>Passwort wiederholen:* | rn                     |
|            | Passwort änder<br>Passwort:*<br>Passwort wiederholen:* | rn                     |

### 4 Anzeigen der Kursteilnehmer

Sofern Sie berechtigt sind die Teilnehmerlisten einzusehen, können Sie diese über den Link am Ende des Terminangebots aufrufen.

| Zum Rudersport                                                              | Sie sind ang                          | emeldet als RGH_sha                        | tung.                                                       |                                  |                                     |                              |                                       |
|-----------------------------------------------------------------------------|---------------------------------------|--------------------------------------------|-------------------------------------------------------------|----------------------------------|-------------------------------------|------------------------------|---------------------------------------|
| Breitensport                                                                | Abmelder                              | Ľ                                          |                                                             |                                  |                                     |                              |                                       |
| Jugendtraining                                                              | Unser 1                               | Terminangeb                                | ot                                                          |                                  |                                     |                              |                                       |
| Schulrudern                                                                 | Kurs Nr.                              | Datum 70                                   | it Übung                                                    | daltar                           |                                     | molduna                      | Li ta de Anmeldunge                   |
| Betriebssport                                                               | Kurs-Ini.                             |                                            |                                                             | SIEILEI                          | FIELE Platze                        | including                    | iste der Fehnerdunge                  |
|                                                                             |                                       | 20.02.2017 10.00 1                         | 0.20 h Doul Chie                                            | aelhalder                        | 3                                   |                              | Liste anzeigen                        |
| Kurs anlegen                                                                | 1412                                  | 20.03.2017 18:00-1                         | s.so in Paul Spie                                           | , en al a e                      |                                     |                              |                                       |
| Kurs anlegen                                                                | Liste d                               | er Anmeldun                                | gen: Betri                                                  | ebsspo                           | ort, 20.03.                         | 2017                         |                                       |
| Kurs anlegen<br>Zur RGH<br>Zum Rudersport                                   | Liste d                               | er Anmeldun<br>Telefon:                    | gen: Betri                                                  | ebsspo                           | ort, 20.03.                         | <b>2017</b><br>n Plätze      | Namen der Teilnehme                   |
| Kurs anlegen<br>Zur RGH<br>Zum Rudersport<br>Breitensport                   | Liste d                               | er Anmeldun<br>Telefon:                    | gen: Betrie                                                 | ebsspo<br>: Ticket-<br>ID        | ort, 20.03.                         | <b>2017</b><br>n Plätze      | Namen der Teilnehme<br>falls mehrere  |
| Kurs anlegen<br>Zur RGH<br>Zum Rudersport<br>Breitensport<br>Jugendtraining | Liste de Name:<br>Sönke<br>Hartung-Re | er Anmeldun<br>Telefon:<br>y +491718784267 | gen: Betrie<br>E-Mail-Adresse<br>mail@soenke-<br>hartung.de | Ebsspo<br>: Ticket-<br>ID<br>240 | Anmeldedatur<br>12.03.2017<br>22:08 | <b>2017</b><br>m Plätze<br>1 | Namen der Teilnehmer<br>falls mehrere |

# 5 Kontakt bei Problemen

Sollten im Umgang mit dem Buchungsportal Probleme auftreten, wenden Sie sich bitte per E-Mail an s.hartung-rey@rgh-heidelberg.de

In wirklich dringenden Fällen erreichen Sie mich auch telefonisch unter 0171/8784267.